## **StudentVUE – Synergy**

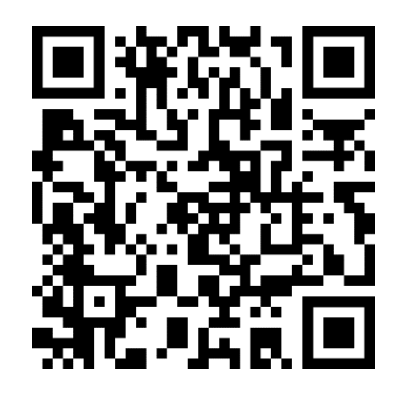

Android Store QR Code

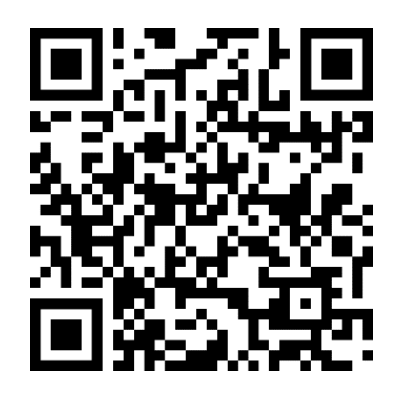

Apple Store QR Code

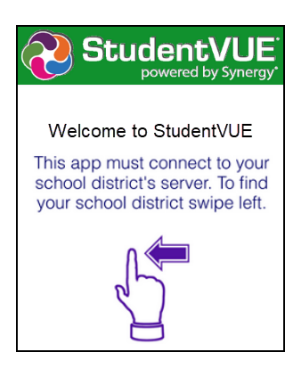

On the welcome message, swipe left to find HCPSS.

Enter your **Zip Code** in the field provided. Select **Howard County Public School System**. Click **Yes** to confirm your selection.

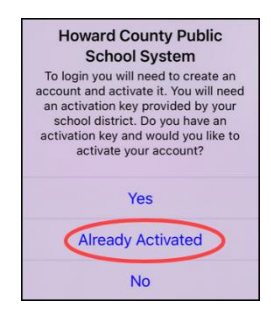

Select Already Activated.

Enter your HCPSS credentials and click **Login**.

**Check In**: Click on the icon in the bottom left corner and click **Student ID**.

Hold the QR or Bar code under the scanner. Take a screenshot of your barcode for quick access later.

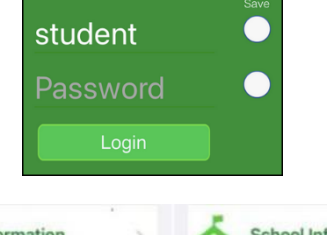

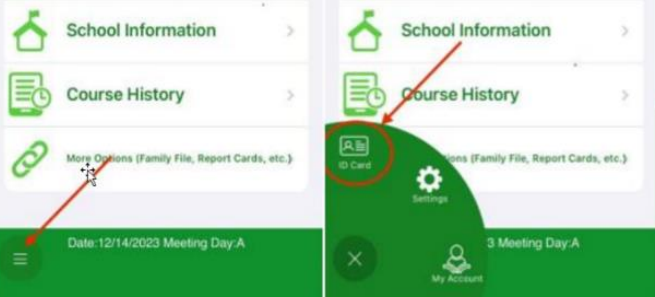

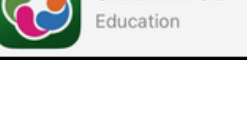

StudentVUE

Open

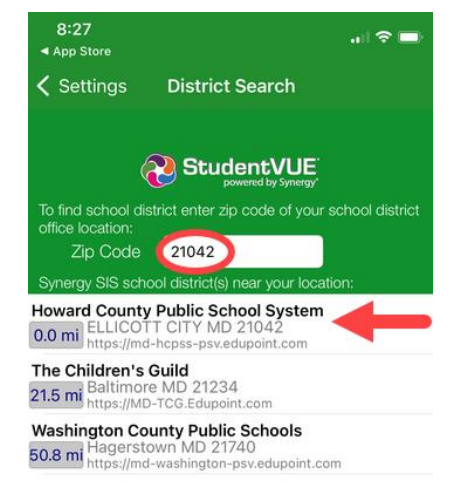

## StudentVUE – Synergy

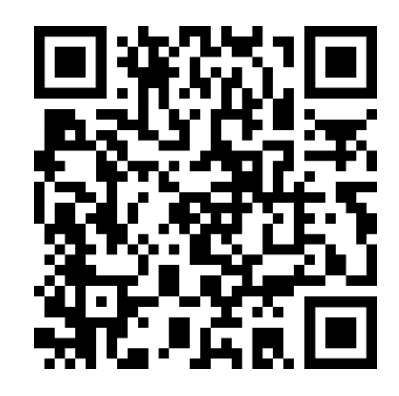

Android Store QR Code

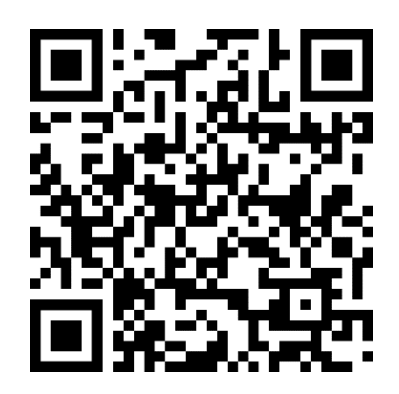

Apple Store QR Code

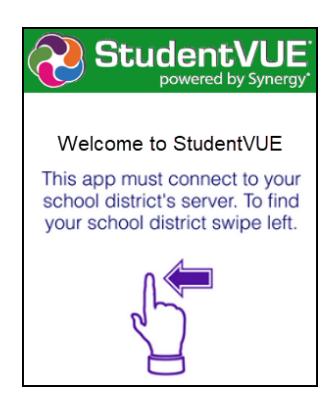

On the welcome message, swipe left to find HCPSS.

Enter your **Zip Code** in the field provided. Select **Howard County Public School System**. Click **Yes** to confirm your selection.

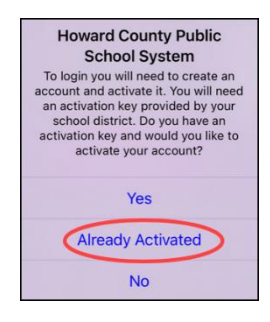

Select Already Activated.

Enter your HCPSS credentials and click Login.

**Check In**: Click on the icon in the bottom left corner and click **Student ID**.

Hold the QR or Bar code under the scanner. Take a screenshot of your barcode for quick access later.

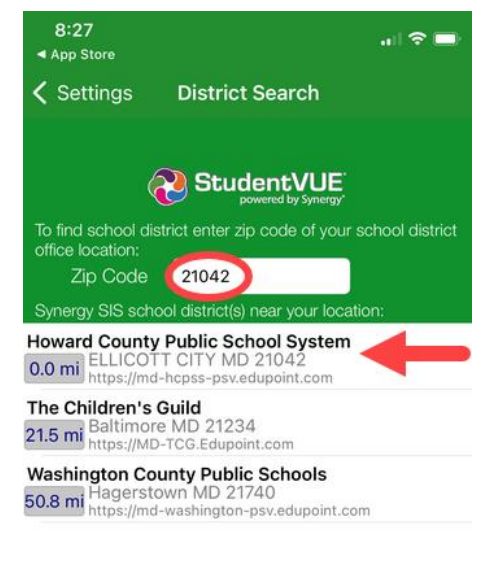

StudentVUE

Education

Open

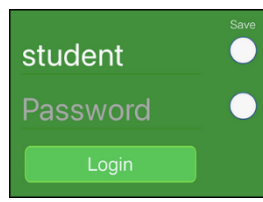

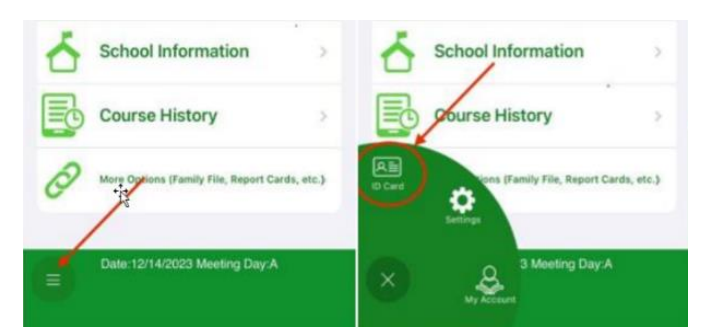